Layari Portal e-Commerce : https://ecommercev2.utm.my Go to the e-Commerce Portal : https://ecommercev2.utm.my

Langkah 1 Step 1.

Klik menu "Payment" Click on "Payment" menu

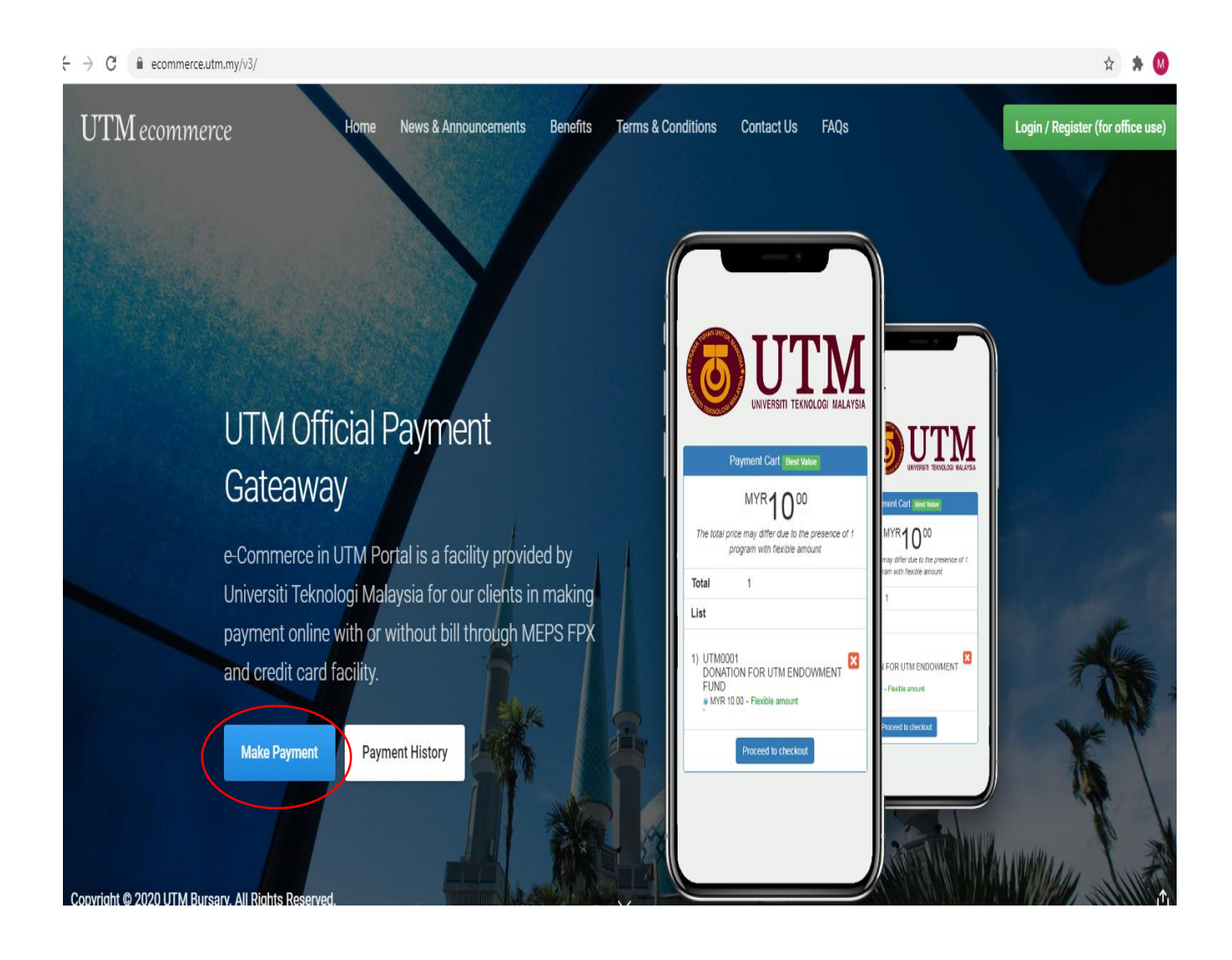

Langkah 2 Step 2.

Sila pilih Kategori yang sesuai (Contoh: pilih "26-Research RMC"). (Please choose the Category 26-Research RMC).

## Select Program

#### Category

| -ALL-                                    | ~        |
|------------------------------------------|----------|
| [14] NON GRADUATE STUDENTS (NGS)         | <b>^</b> |
| [15] INBOUND                             |          |
| [16] FORUM                               |          |
| [18] UNDERGRADUATE TUITION FEE           |          |
| [19] CROWDFUNDING                        | · · ·    |
| [20] WAKAF                               |          |
| [21] COMPETITION                         |          |
| [22] LANGGANAN MYLINE                    |          |
| [23] CONVENTION                          |          |
| [24] SCHOLARS INN                        |          |
| [25] PROCESSING FEE                      |          |
| [26] RESEARCH - RMC                      |          |
|                                          |          |
|                                          |          |
| [31] KAD MATRIK / MATRIC CARD            |          |
| [32] PKU KL                              |          |
| [33] BOARD OF ENGINEERING MALAYSIA (BEM) |          |
| [34] BUSINESS CENTRE (BATC)              | + N      |
| ELEKTRONIK                               |          |

## Langkah 3 Step 3.

Pilih "/" Action Code UTM0497 (Caj Penyediaan Fail & Cop Online Claim) Tick "/" Action Code UTM0497 (Caj Penyediaan Fail & Cop Online Claim)

# (Klik "Proceed to checkout") Click Proceed to checkout

| Selec       | t Prog            | ram                                             |         |           |                                                                                |
|-------------|-------------------|-------------------------------------------------|---------|-----------|--------------------------------------------------------------------------------|
|             |                   |                                                 |         |           |                                                                                |
| [26] RESE   | ARCH - RMC        | ~                                               |         |           |                                                                                |
| List of Pro | ograms            |                                                 |         |           | Payment Cart Best Value                                                        |
| Show 10     | ✓ entries         | Search:                                         |         |           | MYR 1 00                                                                       |
| No 📤        | Code 🜲            | Name                                            | \$      | Action \$ | The total price may differ due to the presence of program with flexible amount |
| 1           | UTM0426           | PEMBAYARAN SEWAAN BOOTH (INDUSTRI) INAT<br>2019 | EX      | Ŧ         | Total 1                                                                        |
|             |                   | MYR 250.00 Fixed amount                         |         |           | List                                                                           |
| 2           | UTM0497           | CAJ PENYEDIAAN FAIL & COP ONLINE CLAIM (MC      | ore)    |           | 1) UTM0497<br>CAJ PENYEDIAAN FAIL & COP<br>ONLINE CLAIM                        |
| Showing 1   | to 2 of 2 entries |                                                 | Previou | s 1 Next  | • MYR 1.00 - Flexible amount                                                   |

## Langkah 4 Step 4.

#### Sila masukkan jumlah yang perlu dibayar (sila rujuk pada harga dan jumlah yang dicatatkan pada borang tempahan)

#### Please enter amount to pay

(Please refer to total amount stated at application form)

| UTM0497<br>CAJ PENYEDIAAN FAIL & COP ONLINE | ANA LOTFI      |
|---------------------------------------------|----------------|
| CAJ PENYEDIAAN FAIL & COP ONLINE            |                |
| CLAIM IC/ISID/Pa                            | ssport/MyKad * |
| MYR 1.00 Flexible amount E.G: 99            | 0416075576     |
| Email *                                     |                |
| E.G: ilya                                   | ana@gmail.com  |
| Payment                                     | Type *         |

## Langkah 5

## Step 5.

**Isikan semua ruangan yang diwajibkan (ditandakan dengan \*)** Fill up all the compulsory fields (marked with \*)

**Client Information** 

#### Name \*

E.G: ILYANA LOTFI

#### IC/ISID/Passport/MyKad \*

E.G: 990416075576

#### Email \*

E.G: ilyana@gmail.com

## Langkah 6

Step 6.

**Pilih jenis pembayaran seperti berikut:** Choose the payment method:

#### a) FPX-Debit Card

b) Credit Card Acceptance (Mastercard & Visa Only)

Klik "Submit" untuk meneruskan proses pembayaran Click "Submit" to proceed

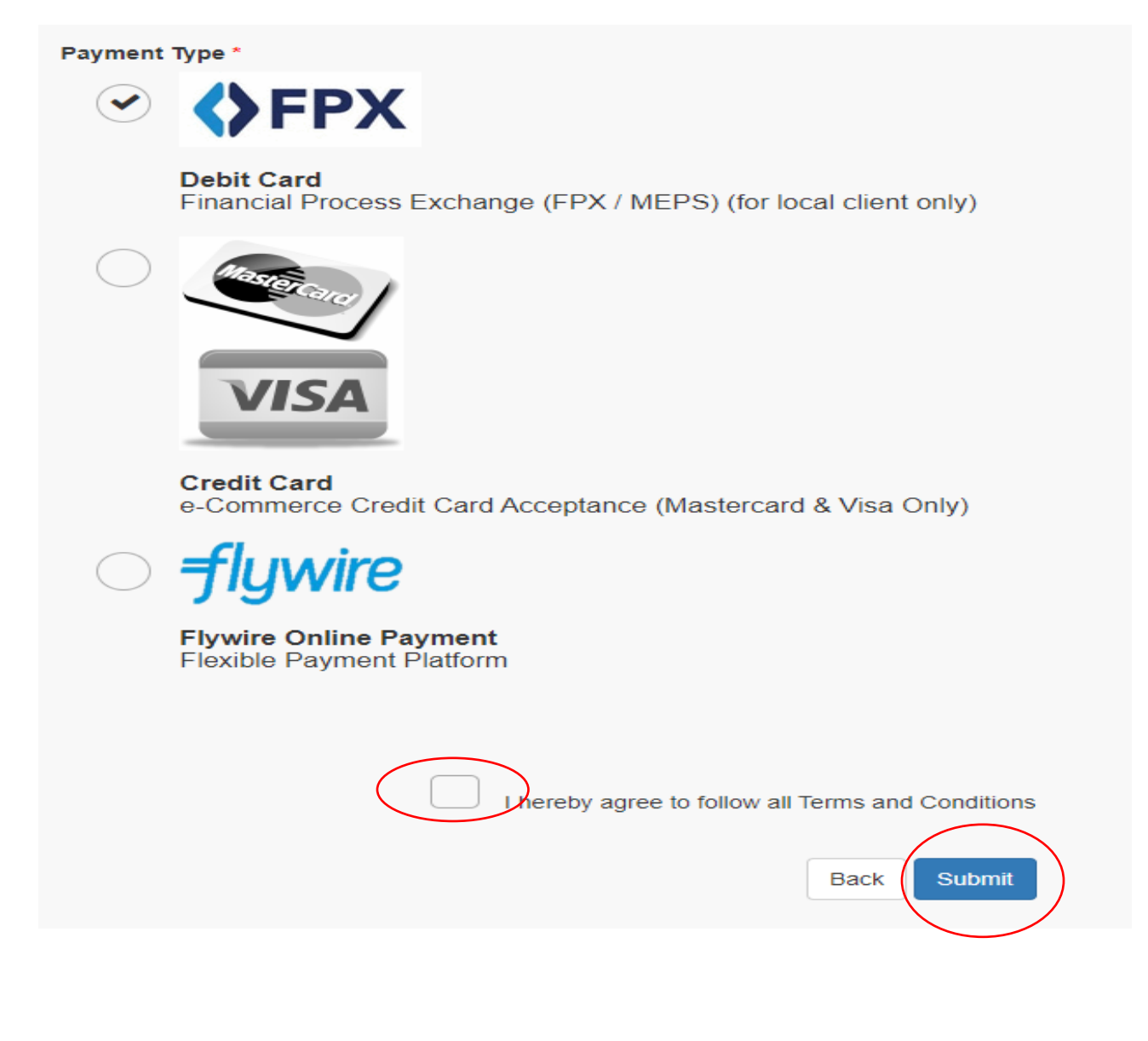

## Langkah 7 Step 7.

#### Jika bersetuju, Klik "Submit" untuk meneruskan proses pembayaran

If Confirmed Click "Submit" to proceed

## Langkah 8

Step 8.

## Pilih Bank & Klik "Submit To Payment"

Select Bank & next Submit For Payment

|                      | UTM FPX<br>ONLINE PAYMENT SYSTEM | •                  |                      | 3          |
|----------------------|----------------------------------|--------------------|----------------------|------------|
|                      |                                  | Transaction Detail | Payment Confirmation | Successful |
| Transaction Detail   |                                  |                    |                      |            |
| * Description        | Payment from Ecommerce           |                    |                      |            |
| * Identity Number    | 600103015787                     |                    |                      |            |
| * Name               | PROF ABDULLAH BIN ABU            |                    |                      |            |
| * Email              | abdullahabu@utm.my               |                    |                      |            |
| * Bank               | Select Bank                      | ,                  | ·                    |            |
| * Amount             | 100                              |                    |                      |            |
| * Additional Charges | 0.50                             |                    |                      |            |
|                      | T                                | iotal:100.5 MYR    |                      |            |
| $\langle$            | Submit for Payment               |                    |                      |            |

Langkah9 Step9

**Sila patuhi arahan bank sehingga transaksi selesai** Please follow bank instruction until transaction completed

Langkah 10 Step 10

Sila cetak resit pembayaran dan majukan ke Bhg Kewangan RMC bersama borang tempahan Please print receipt of forward to Finance dept RMC with order form